Министерство науки и высшего образования Российской Федерации

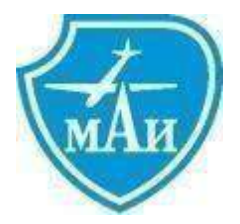

Федеральное государственное бюджетное образовательноеучреждение высшего профессионального образования

# Московский авиационный институт (национальный исследовательский университет)

# «Программа расчета механического воздействия струй двигателей малой тяги на элементы конструкции космических аппаратов» Turbo DESIGN 20.0 – MF

Руководство пользователя

Москва 2023

## Москва, МАИ, 2015 г.

Пакет программ *Turbo DESIGN 20 - MF* – "Программа анализа механического воздействия струй ЭРД на элементы конструкции КА". Руководство оператора, описание программы. Москва, МАИ, 2015 г.

# Аннотация

Данное руководство предназначено для изучения основных приемов работы с пакетом программ *Turbo DESIGN 20 - MF*, и описывает порядок действий оператора при работе с программным обеспечением.

В руководстве приведено описание пользовательского интерфейса программы, рассмотрены примеры решения расчетных задач с использованием программного обеспечения *Turbo DESIGN 20 - MF*.

# Назначение программы

# Структура программы

Полное наименование ПО: пакет программ Turbo DESIGN 20 - MF.

Сокращенное наименование ПО: TDN 20 - MF.

ПО разработано на языке программирования Delphi 7.

#### Сведения о назначении

Пакет программ *Turbo DESIGN 20 - MF* предназначен для проведения расчетов и анализа механического воздействия струй электроракетных двигателей на элементы конструкции космических аппаратов. Данное ПО позволяет решать следующие задачи:

- расчет потоков частиц от двигателей в различных точках поверхности КА;
- расчет геометрических параметров взаимодействия струи с поверхностью (угол вылета частиц, угол падения частиц, расстояние до источника);
- расчет возмущающих усилий и моментов, действующих на элементы конструкции КА со стороны струй двигателей;
- расчет предельных значений возмущений, действующих на элементы конструкции КА со стороны струй двигателей (при неопределенности коэффициентов аккомодации).

Геометрический облик КА задается в виде множества триангулированных поверхностей, что обеспечивает его полную совместимость с современными конструкторскими пакетами, такими, например, как *CATIA, Solid Works, Inventor*. Для совместимости с предыдущими версиями в ПП предусмотрена возможность задания примитивов, образованных фрагментами поверхностей 1-го и 2-го порядка, таких как прямоугольник, треугольник, диск, сфера, конус, параболоид и т.п. Кроме того, введены дополнительные примитивы, такие как куб, ферма и т.п.

Все элементы объекта образуют иерархическую структуру неограниченной сложности. В объекте реализованы механизмы наследования свойств элементов.

Пакет программ оснащен мощной объектно-ориентированной базой данных, обеспечивающей хранение всей информации, начиная от исходных данных, заканчивая результатами расчетов. Система управления БД обеспечивает быстрый доступ к любой необходимой информации, гарантирует полную непротиворечивость данных, имеет средства для работы с версиями объектов, поддерживает работу с транзакциями.

Пакет программ снабжен средствами визуализации результатов расчетов, обеспечивающими возможность построения изолиний, интерполяции значений исследуемого параметра, управлением режимами отображения объекта, раскраски элементов объекта, определения значения исследуемого параметра в любой точке изображения и т.д.

# Главное окно программы Turbo DESIGN 20 - MF

# Общие сведения

Главное окно программы показано на рисунке ниже.

|                                              | t'ulow/                                                                                                    | Panwep.ops - (Nename - Imported Inter-TELKOM 37                                    |       | THE LOCATE |
|----------------------------------------------|----------------------------------------------------------------------------------------------------|------------------------------------------------------------------------------------|-------|------------|
| C Birghe<br>In Cr. Insented Iven TELE 204 17 | 1 (P) - Chamberly                                                                                                    | Elefen P                                                                           | 1     | 同時         |
|                                              | C STUDET and<br>C STUDET and<br>C Rease<br>2 TELSON and<br>C RESOLUTION                                                                                                    | Taun<br>Dagan rasa<br>Dagan rasa<br>Masar rasa<br>Masar rasa<br>Oktober<br>Distant |       |            |
| (i).                                         | energy and a second second sec | Padown Researchings - 94 TELEDM 5 - worki                                          |       | 1.4.1      |
|                                              |                                                                                                    | ' yay                                                                              | i and |            |
| Teo                                          | 14 A                                                                                                    |                                                                                    |       |            |

Главное окно содержит следующие элементы управления:

• главное меню;

- панель быстрого доступа;
- строку состояния;
- окно библиотеки для отображения объектов базы данных;
- окно геометрии для отображения геометрической модели КА;

В главном окне может быть открыто любое количество окон библиотеки и окон геометрии. Каждое открытое окно создает индивидуальное подключение к файлу базы данных, поэтому открытие или закрытие одних окно не влияет на состояние других открытых окон.

# Главное меню пакета программ Turbo DESIGN 20 - MF

#### Команды меню «File»

Меню *File* представлено на рисунке. Оно содержит команды управления файлами, команды экспорта, печати и команду, завершающую сеанс работы с программой.

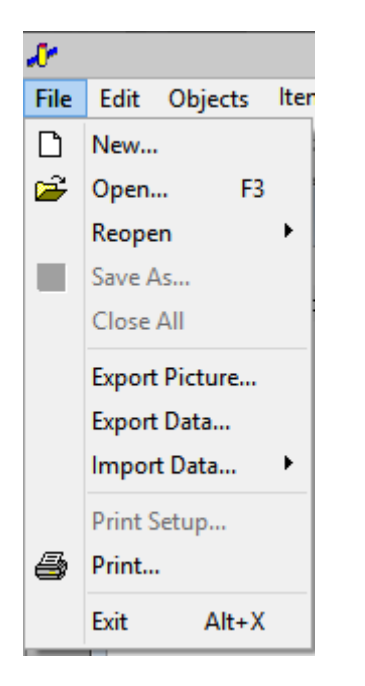

В зависимости от состояния программы, некоторые пункты меню могут находиться в активном или пассивном состоянии.

• Команда «New»

Команда *New* предназначена для создания нового файла базы данных (БД). При выборе данной команды открывается диалоговое окно, в котором следует ввести название вновь создаваемого файла БД и нажать кнопку «Сохранить». В случае отмены действия по созданию нового файла в диалоговом окне следует нажать кнопку «Отмена».

| P                                                                                                    |               |              | New database               |                                          |      | × |
|----------------------------------------------------------------------------------------------------|---------------|--------------|----------------------------|------------------------------------------|------|---|
| 🖲 🕣 + 🕇 🔒                                                                                                    | ×А            | Des > Base   |                            | v d   flore Bre                          |      | P |
| Упорядочить •                                                                                                    | Casy          | аль палку    |                            |                                          | (B • |   |
| <ul> <li>Избранное</li> <li>Загрузка</li> <li>Недлоние ме</li> <li>Рабочий стол</li> <li>Яндекс.Диск</li> <li>Этот компьюте</li> <li>Видоо</li> <li>Документы</li> <li>Загрузка</li> <li>Изображения</li> <li>Музыка</li> </ul> | сто<br>с<br>р | Mars<br>¢    | »<br>Нет злементов, удовля | Дата коменения<br>творяющих условиям лен | Ten  | 1 |
| Иння файлаг                                                                                                    | При           | uepisps      |                            |                                          |      | Ý |
| <u>⊺</u> ип файла:                                                                                                    | ISP Fi        | les (* isps) |                            |                                          |      | ~ |
| 🛞 Скрыть палки                                                                                                    |               |              |                            | Содранить                                | Onue | a |

В случае успешного создания файла БД для него будет создано новое подключение и открыто соответствующее окно библиотеки.

# • Команда «Open»

Команда *Open* открывает существующий файл базы данных. При подаче данной команды в открывшемся диалоговом окне необходимо выбрать требуемый файл, и нажать кнопку «**Открыть**».

| <b>\$</b> 1                                    | Откр        | ытие |                  |             | D |
|------------------------------------------------|-------------|------|------------------|-------------|---|
| 🛞 💿 = 🕇 📕 г Дока к                             | Base        | ¥ 0  | Понск: Вазе      |             | р |
| Упорядочить • Создать пал                      | ney         |      |                  | 1 · ·       |   |
| 🕆 Избранное 🏠 Им                               | a -         | Дr   | TO MONICHEMIN    | Ten         |   |
| надаение места                                 | ( pawaputps | 12   | 11.4012.9094     | DiHU1 (38)3 |   |
| 📕 Яндекс Диск                                  |             |      |                  |             |   |
| 📲 Этот компьютер                               |             |      |                  |             |   |
| <ul> <li>Документы</li> <li>Запичан</li> </ul> |             |      |                  |             |   |
| Изобраскения<br>Музыка                         |             |      |                  |             |   |
| 📙 Рабочній стол<br>🛄 Асня (G) 🛛 🗸 К 📖          |             |      |                  | -           |   |
| Иная фойло                                     | Прининар    | Ŷ    | ISP Files [* isp | d           | ~ |
|                                                |             |      | Ongoarta         | Other       |   |

В случае успешного открытия файла БД для него будет создано новое подключение и открыто соответствующее окно библиотеки.

# • Команда «Reopen»

Команда *Reopen* позволяет выбрать и открыть заново один из 8 последних открытых ранее файлов. Для осуществления данного действия следует выбрать команду *Reopen* и выбрать из ниспадающего списка требуемый файл.

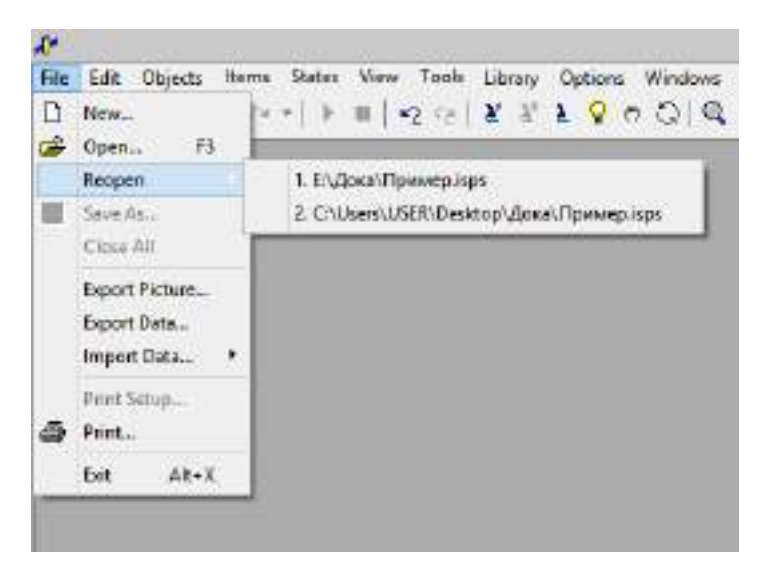

# • Команда «Save As»

Сохраняет открытый файл БД под другим именем.

• Команда «Close all»

Закрывает все открытые окна.

• Команда «Print Setup»

Команда *Print Setup* позволяет настроить принтер и выбрать режимы печати.

• Команда «Print»

Команда **Print** предназначена для вывода графического изображения объекта на принтер. Для того чтобы вывести графическое изображение объекта на принтер, следует выбрать в меню команду **Print** и в открывшемся стандартном диалоговом окне указать необходимые параметры – выбрать принтер, задать диапазон печати и количество копий изображения объекта.

|                                                | 1 ie                                          | чать                                                                                        |
|------------------------------------------------|-----------------------------------------------|---------------------------------------------------------------------------------------------|
| Принтер                                        |                                               |                                                                                             |
| WHE                                            | Canon MG5300 series                           | <ul> <li>Свойотва</li> </ul>                                                                |
| Состояные<br>Тып:<br>Место<br>Кончионтария     | Forms<br>Canon MG5300 series P<br>USE001<br>X | Pinter                                                                                      |
| Demandos ner<br>Bible<br>Dopensus<br>Biodenera | u ru<br>tian tu<br>tiantaqu ti                | Koree<br>Historic Koreiti<br>I Pasietos tu ra Koreitiki<br>12 <sup>23</sup> 12 <sup>3</sup> |
|                                                |                                               | OK Onves                                                                                    |

• Команда «Export picture»

Команда *Export picture* служит для экспорта графического изображения объекта в файлы типов **BMP**, **GIF**, **JPG**.

Для экспорта графического изображения объекта следует выбрать в меню команду *Export picture*, и в открывшемся диалоговом окне выбрать требуемый тип файла. В зависимости от выбранного типа файлов, ввести необходимые параметры.

| Export Picture                                         | ?   | ×    |
|--------------------------------------------------------|-----|------|
| Доступные функции экспорта:                            | 0   | к    |
| Export to BMP file                                     |     |      |
| Export to GIF file<br>Export to JPEG file              | Car | ncel |
|                                                        | H   | elp  |
|                                                        |     |      |
| Export whole object picture into specified bitmap file |     |      |

Для экспорта изображения в файл формата **BMP** (см. рисунок) требуется заполнить следующие поля:

| Ex                                                                  | port to bitma | р              |  |  |  |
|---------------------------------------------------------------------|---------------|----------------|--|--|--|
| <u>F</u> ile name                                                   | noname.bmp    | <u>B</u> rowse |  |  |  |
| Image <u>w</u> idth                                                 | 853           | ≑√ 🔔           |  |  |  |
| Image <u>h</u> eight                                                | 343           | ≑√ 📩           |  |  |  |
| Draw with frame<br>Export<br>All state<br>Current sta<br>States: Er | te<br>om 0    | ΙοΟ            |  |  |  |
| Background                                                          |               |                |  |  |  |
| ОК                                                                  | Cancel        | Help           |  |  |  |

«File Name» - задает имя файла, в который будет экспортировано изображение;

«Browse» - кнопка открывает диалог выбора имени файла отчета;

«Image Width» - задает ширину изображения в пикселях;

«Image Height» - задает высоту изображения в пикселях;

«Draw with frame» - выводит картинку с рамкой по внешнему контуру;

*«Background»* - использует при выводе установленный цвет фона;

«All state» – позволяет экспортировать все имеющиеся состояния объекта;

«Current state» - экспортирует только текущее состояние;

«States» - позволяет задать номера требуемых состояний.

Для экспорта изображения в файл формата **GIF** (см. рисунок) требуется заполнить следующие поля:

| Exp                            | ort to GIF ima | ige          |  |  |  |
|--------------------------------|----------------|--------------|--|--|--|
| <u>F</u> ile name              | noname.gif     | Browse       |  |  |  |
| Image <u>w</u> idth            | 853            | ÷√ _         |  |  |  |
| Image <u>h</u> eight           | 343            | ₽√ `         |  |  |  |
| All state     States: Ero      | re<br>om 0 🌲   | ΙοΟ          |  |  |  |
| Background                     |                |              |  |  |  |
| Color reduction                | rmQuantize     | ~            |  |  |  |
| Reduction bits 8               |                |              |  |  |  |
| Dither mode dmFloydSteinberg 🗸 |                |              |  |  |  |
| Compression V                  |                |              |  |  |  |
| OK                             | Cancel         | <u>H</u> elp |  |  |  |

«File Name» - задает имя файла, в который будет экспортировано изображение;

«Browse» - кнопка открывает диалог выбора имени файла отчета;

«Image Width» - задает ширину изображения в пикселях;

«Image Height» - задает высоту изображения в пикселях;

«Draw with frame» - выводит картинку с рамкой по внешнему контуру;

«Background» - использует при выводе установленный цвет фона;

«Color reduction» - задает стандартную палитру для сжатия изображения;

«Reduction bits» - количество бит на один пиксель;

«Dither mode» - задает способ подбора цветов;

«Compression» - задает способ сжатия изображения;

«All state» – позволяет экспортировать все имеющиеся состояния объекта;

«Current state» - экспортирует только текущее состояние;

«States» - позволяет задать номера требуемых состояний.

Для экспорта изображения в файл формата **JPEG** (см. рисунок) требуется заполнить следующие поля:

| Elenane                                                                                                    | 101000-000                                             |     | Brow | SS          |
|----------------------------------------------------------------------------------------------------|--------------------------------------------------------|-----|------|-------------|
| linage <u>w</u> idth                                                                                             | 853                                                    |     | -    |             |
| Inage beight                                                                                                    | 343                                                    | *   | *    | -           |
| Espot<br>Al state<br>Current du<br>States:                                                                       | de<br>mai 0                                            | 215 | 0    |             |
|                                                                                                    |                                                        |     |      |             |
| Background                                                                                                    |                                                        |     |      |             |
| Background<br>Quality                                                                                            | □<br>  €                                               |     | 3    | 9           |
| Background<br>Quality<br>Giter scale                                                                             | □<br> ≮<br>□                                           | 1   | 3    | 9           |
| Background<br>Quality<br>Gray scale<br>Performance                                                               | c<br>pBesQualty                                        |     | 3    | 9           |
| Background<br>Quality<br>Gray scale<br>Performance<br>Etect format                                               | k<br>jpBesQuelty<br>jr248)                             |     | 3    | 9           |
| Background<br>Quality<br>Gran scale<br>Performance<br>Bisel format<br>Prigs, display<br>Prigs, encodeing         | ipPesiQuality                                          |     | 3    | 9           |
| Background<br>Quality<br>Gran scale<br>Performance<br>Pros. Graphy<br>Pros. display<br>Pros. encodeing<br>Signle | <br>k<br> <br>jpBestQuality<br>j2461<br> <br>jEutScent |     | 3    | 9<br>9<br>9 |

«File Name» - задает имя файла, в который будет экспортировано изображение;

«Browse» - кнопка открывает диалог выбора имени файла отчета;

«Image Width» - задает ширину изображения в пикселях;

«Image Height» - задает высоту изображения в пикселях;

«Draw with frame» - выводит картинку с рамкой по внешнему контуру;

*«Background»* - использует при выводе установленный цвет фона;

«Quality» - задает точность восстановления цвета при декомпрессии;

«Gray scale»- устанавливает режим градаций серого цвета;

«Performance» - задает способ сжатия изображения;

«Pixel format» - задает формат пикселя;

«All state» – позволяет экспортировать все имеющиеся состояния объекта;

«Current state» - экспортирует только текущее состояние;

«States» - позволяет задать номера требуемых состояний.

<u>Примечание</u>: При выводе картинки из многовариантных окон на панели *Export* задается либо текущее состояние, либо диапазон состояний. При выводе нескольких картинок к имени файла добавляется суффикс типа 02, соответствующий номеру состояния.

#### • Команда «Export Data»

Команда *Export Data* позволяет экспортировать результаты расчетов во внешние файлы (*MS Excel, ASCII*). Вывод данных производится только из окна объекта, и применим к выделенному элементу (примитиву).

Для экспортирования результатов расчетов во внешние файлы, следует выбрать в меню *File* команду *Export Data*, и в открывшемся диалоговом окне выбрать функцию экспорта из списка доступных функций.

| Export Data                                                                     | ?   | ×    |
|---------------------------------------------------------------------------------|-----|------|
| Доступные функции экспорта:                                                     | ſ   | к    |
| Экспорт свойств элементов                                                       |     |      |
| Экспорт возмущающих усилий и моментов                                           | Car | ncel |
| Экспорт Мин./Макс.<br>Экспорт времени жизни                                     | H   | elp  |
| Экспортирует значения возмущающих усилий и моментов для выделенного<br>элемента |     |      |

<u>Примечание:</u> Список доступных функций экспорта формируется в зависимости от выбранного элемента геометрической модели и наличия у него необходимых данных.

Подробное описание функций экспорта приведено в разделе "<u>Функции экспорта</u> данных".

#### • Команда «Import Data»

Команда *Import Data* позволяет импортировать данные из внешних файлов.

Для импортирования данных из внешних файлов следует выбрать в меню команду *Import Data*. В подменю выбрать тип импортируемых данных.

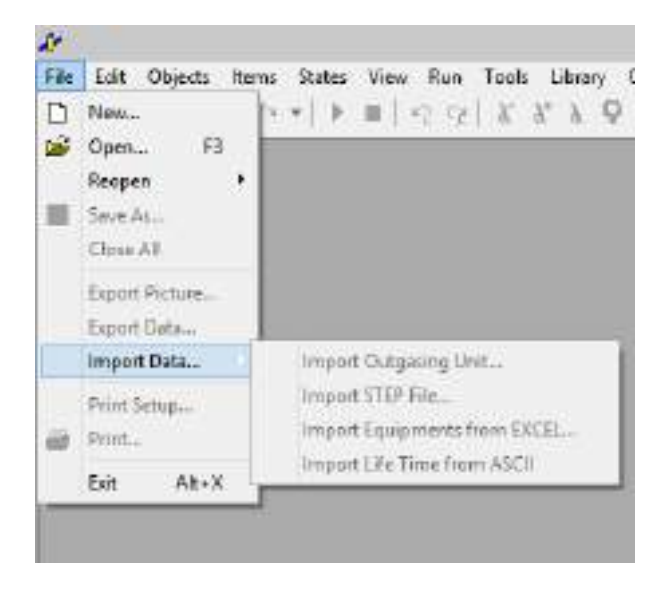

<u>Примечание:</u> Активность команд меню зависит от того, какое окно было активным в момент подачи команды.

#### Импорт геометрии из STEP-файла

Для импорта геометрии из STEP-файла в раскрывающемся списке *Import Data* следует выбрать команду *Import STEP File*.... Данная команда активна только в окне библиотеки.

В открывшемся диалоговом окне следует нажать кнопку «**Browse**». В стандартном диалоге выбрать файл с данными, и нажать кнопку «**OK**», далее ввести требуемые параметры для импорта данных.

|              | Import STEP assembly  | ? ×          |
|--------------|-----------------------|--------------|
| Source file  |                       | Browse       |
| 🗌 Into new f | older                 |              |
| Folder name  |                       |              |
| 🖌 Create sub | ofolders for subitems |              |
|              | OK Cancel             | <u>H</u> elp |

«Source File» - имя импортируемого STEP файла (выбор кнопкой Browse);

«Into new folder» - импорт будет производиться в новую папку;

«*Folder Name*» - имя папки, в которую будут записываться импортированные элементы модели.

«Create subfolders for subitems» - создавать папки для импортированных подэлементов.

Импорт значений «времени жизни» состояний объекта

Для импорта данных из файла формата \*txt в раскрывающемся списке *Import Data* следует выбрать команду *Import Life Time*. Данная команда активна только в окне многовариантного объекта. В стандартном диалоге следует указать, из какого именно файла \*xls должны быть импортированы данные, и нажать кнопку «ОК».

• Команда «Exit»

Команда *Exit* завершает работу с программой. Для завершения работы с программой можно также воспользоваться сочетанием клавиш клавиатуры «ALT+X».

#### <u>Команды меню «Edit»</u>

Меню *Edit* представлено на рисунке ниже и содержит команды редактирования и управления состояниями базы данных, а также команды копирования в буфер обмена *MS Windows* графических изображений объекта. В зависимости от состояния программы некоторые пункты меню могут находиться в активном или пассивном состоянии.

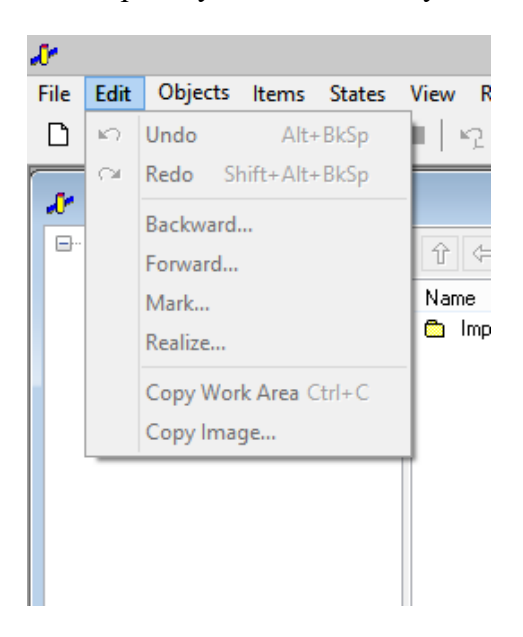

#### • Команда «Undo»

Команда *Undo* предназначена для отмены последней введенной команды и перевода БД в предыдущее состояние.

• Команда «Redo»

Команда *Redo* предназначена для восстановления последней отмененной команды и перевода БД в следующее состояние.

## • Команда «Backward...».

Команда **Backward...** переводит базу данных к одному из ее предыдущих состояний, отменяя одну или несколько последних транзакций. Выбор нужного состояния осуществляется по его имени. Имена состояний в большинстве случаев формируются путем сложения названия команды и имени объекта, для которого она была предназначена. Вместо этой команды можно использовать кнопку с выпадающим списком **N** на панели быстрого доступа.

#### • Команда «Forward...»

Команда *Forward...* восстанавливает команды, отмененные с помощью команды *Backward...*. Вместо этой команды можно использовать кнопку с выпадающим списком на панели быстрого доступа.

#### • Команда «Mark...»

Команда *Mark...* отмечает текущее состояние БД. В последствие к нему можно вернуться с помощью команды *Realize*. При выборе команды *Mark* открывается диалоговое окно для ввода имени метки состояния. После ввода в БД производится пустая транзакция с именем метки состояния.

#### • Команда «Realize...»

Команда *Realize*... позволяет вернуть БД в состояние, отмеченное с помощью команды *Mark*. При использовании команды *Release* появляется диалоговое окно, содержащее список всех меток в БД. Выбрав одну из них и нажав клавишу ENTER, можно перевести систему в требуемое состояние.

• Команда «Copy work area»

Команда *Copy work area* позволяет скопировать изображение активного окна геометрии в буфер обмена *MS Windows*.

#### • Komahda «Copy image»

Команда *Copy image* позволяет выбрать и скопировать изображение объекта в буфер обмена *MS Windows*.

#### <u>Команды меню «Objects»</u>

Меню *Objects* представлено на рисунке ниже.

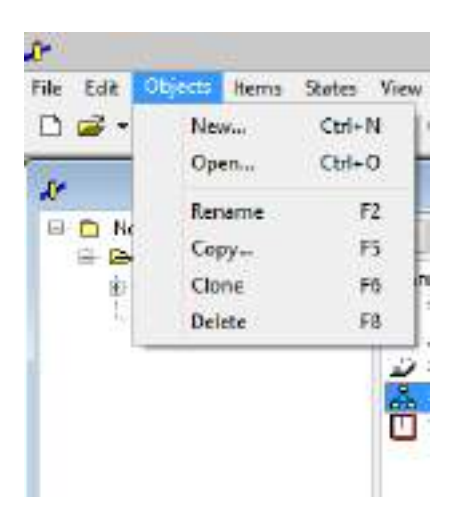

#### • Команда «Open...»

Команда *Open...* позволяет открыть окно редактирования для объекта БД, выделенного в каталоге окна библиотеки.

• Команда «New...»

Команда *New...* позволяет создать новый объект БД требуемого типа и открыть для него окно редактирования.

Подробнее см. в разделе "Создание нового объекта".

• Команда «Rename»

Команда *Rename* позволяет переименовать выделенный объект. Для переименования объекта можно также применить функциональную клавишу клавиатуры F2.

• Команда «Сору»

Команда Сору создает копию выделенного объекта в БД.

• Команда «Clone»

Команда *Clone* создает абсолютную копию выделенного объекта в БД.

• Команда «Delete»

Команда *Delete* удаляет выделенный объект из каталога БД. При удалении объекта из каталога он не удаляется из БД и из всех объектов, ссылающихся на этот объект.

#### Команды меню «Items»

Меню Items представлено на рисунке ниже

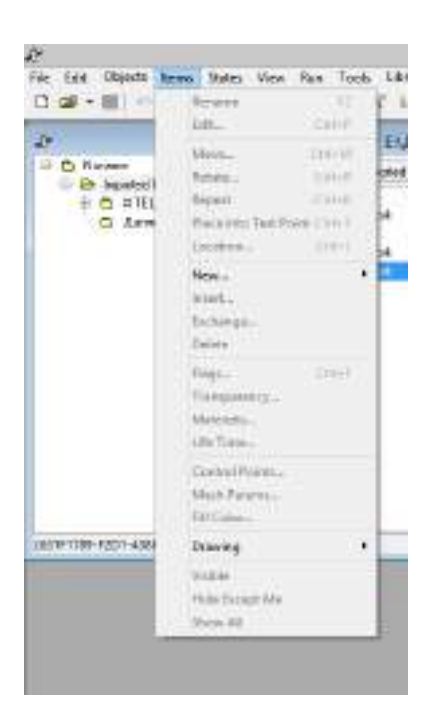

Это меню содержит команды управления элементами объекта. Команды активны при условии активности окна геометрии и адресуются выделенному элементу ГМ.

#### • Команда «Rename»

Переименовывает выделенный элемент объекта.

#### • Команда «Edit»

Редактирует выделенный элемент объекта.

#### • Команда «Move»

Перемещает выделенный элемент со всеми его подэлементами на произвольный вектор.

#### • Команда «Rotate»

Поворачивает выделенный элемент со всеми его подэлементами на произвольный угол вокруг одной из осей глобальной или локальной системы координат.

#### • Команда «Repeat»

Повторяет последнюю команду *Move* или *Rotate*.

#### • Команда «Place into Test Point»

Перемещает объект в точку, отмеченную в окне Test.

#### • Команда «Location»

Задаёт координаты элемента в главной системе координат.

# • Команда «New»

Создаёт новый подэлемент и вставить его в выделенный элемент ГМ.

## • Команда «Insert»

Выбирает в БД и вставляет подэлемент в выделенный элемент объекта.

### • Команда «Exchange»

Перемещает выделенный элемент в другое место по иерархии.

#### • Команда «Delete»

Удаляет выбранный элемент ГМ.

## • Команда «Flags»

Задает у выделенного элемента флаги управления процессом расчета.

## • Команда «Material»

Задает материал поверхности выделенного элемента.

## • Команда «Transparency»

Задает прозрачность выбранного элемента ГМ.

# • Команда «Center of Gravity»

Задает положение центра масс КА.

#### • Команда «Life Time»

Задает время нахождения объекта в выбранном состоянии.

#### • Команда «Create Array»

Создает массив элементов.

#### • Команда «Control Points»

Задает положение контрольных точек на поверхности примитива.

#### • Команда «Mesh Params»

Задает параметры генератора сеток данных.

# • Команда «Fill Color»

Задает цвет, заливку и прозрачность элемента ГМ.

#### • Команда «Drawing»

Задание специальных режимов отрисовки геометрии КА (сетки, нормали и т.п.).

#### • Команда «Visible»

Переключатель видимости элемента на экране.

#### • Команда «Hide Except Me»

Гасит все элементы ГМ кроме выделенного.

#### • Команда «Show All»

Позволяет увидеть все элементы ГМ.

Более подробное описание команд меню *Items* см. в разделе <u>Работа с окном геометрии</u>.